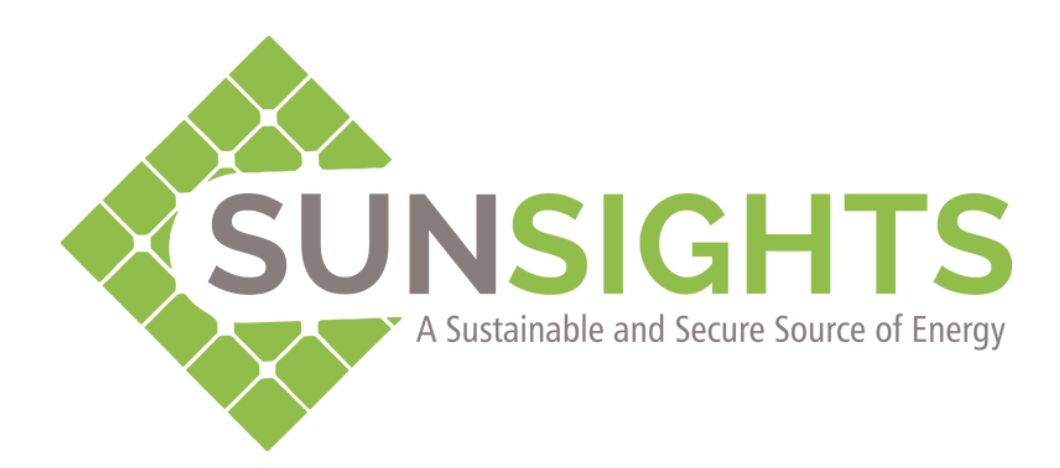

# **SunSights Energy LLP**

# SunSights Wi-Fi Dongle Installation Manual

- Date: 02-11-2023
- Version / Status: 2.0
- Document Classification: Internal

#### Distribution and approvals are maintained in:

It is the responsibility of the user of this document to verify that it is the most current edition.

# **Table of Contents**

| Preface                                    | 3  |
|--------------------------------------------|----|
| Installation of SunSights Wi-Fi Dongle     | 4  |
| 2. Wi-Fi Configuration Of SunSights Dongle | 6  |
| 3. SunSights Live Configuration            | 13 |
| 4. SunSights Dongle Installation Images    | 17 |
| 5. Compatible Inverter Brands              | 20 |

# Preface

#### **Privacy information**

This document may contain information of a sensitive nature. This information should not be given to any persons outside of System Level Solutions (I) Pvt. Ltd. without prior consent.

#### **Overview**

Prior to initiating any procedures related to the installation, operation, or maintenance of the equipment, it is imperative to thoroughly review this product manual. It contains crucial safety guidelines and installation instructions that are mandatory during the setup and maintenance of the equipment.

#### Scope

This product manual is dedicated to providing comprehensive information on the installation, electrical connections, commissioning, maintenance, and troubleshooting processes associated with the Smart Wifi Dongle models, namely SSRTU000011A and SSRTU000011B.

#### **Intended Audience**

This manual has been specifically developed for individuals seeking to acquire data from String Inverters through the Sunsights Monitoring System. It is intended for professionals and personnel engaged in this task, and it offers a valuable resource to ensure the efficient and safe operation of the equipment.

### Installation of SunSights Wi-Fi Dongle

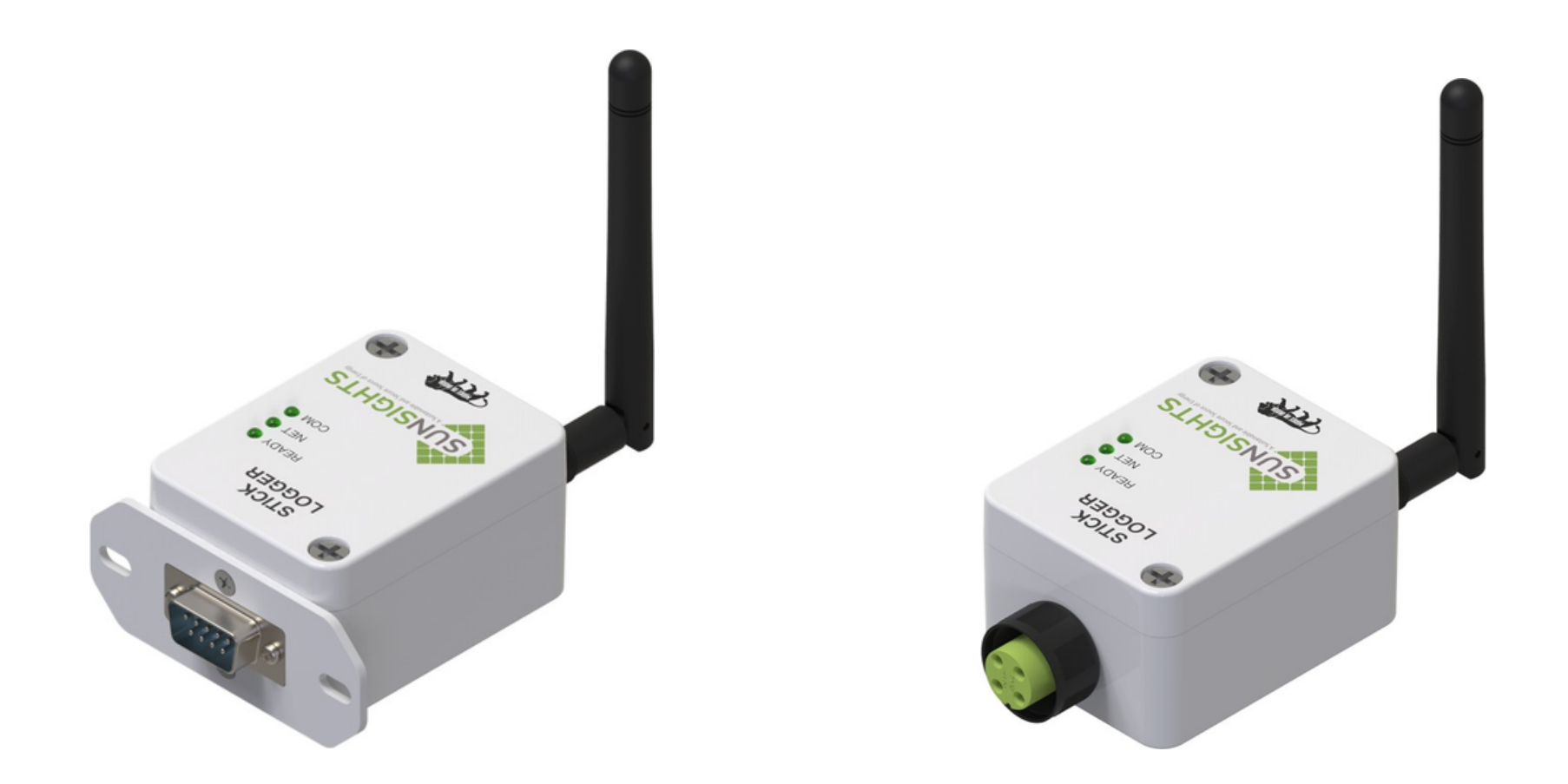

The SunSights Wi-Fi Dongle is designed to establish a seamless connection with a variety of String Inverters equipped with circular connectors/DB9, as illustrated in the accompanying images. To ensure a successful installation, please follow the steps outlined below.

#### Step 1: Removing the Wi-Fi Waterproof Cover

Using a screwdriver, carefully remove the Wi-Fi waterproof cover to access the installation area.

#### Step 2: Installing the Wi-Fi Dongle

Place the Wi-Fi dongle securely in the designated slot.

#### Step 3: Securing the Wi-Fi Dongle

Fasten the Wi-Fi dongle in place using the provided screws to ensure a

#### stable connection.

#### Step 4: Powering On the Inverter and Configuration

Once the Wi-Fi Dongle is properly installed, power on the inverter with the appropriate AC and DC electrical connections. Follow the subsequent configuration steps outlined below, referring to the user manual provided by the inverter manufacturer:

- Set the Correct Time and Date.
- Specify the Country.
- Establish a unique Slave Address between 1 and 247. Note that each Slave Address must be distinct within the same site, as this address will be utilized in Modbus Configuration via the SunSights Live Web Portal.
- If supported in the inverter settings, set the Baud Rate to 9600.
- If supported in the inverter settings, set the Parity bit to None.
- Configure the Safety Voltage setting, if applicable in the inverter settings.

#### **Circular 4 Pin Male Connector**

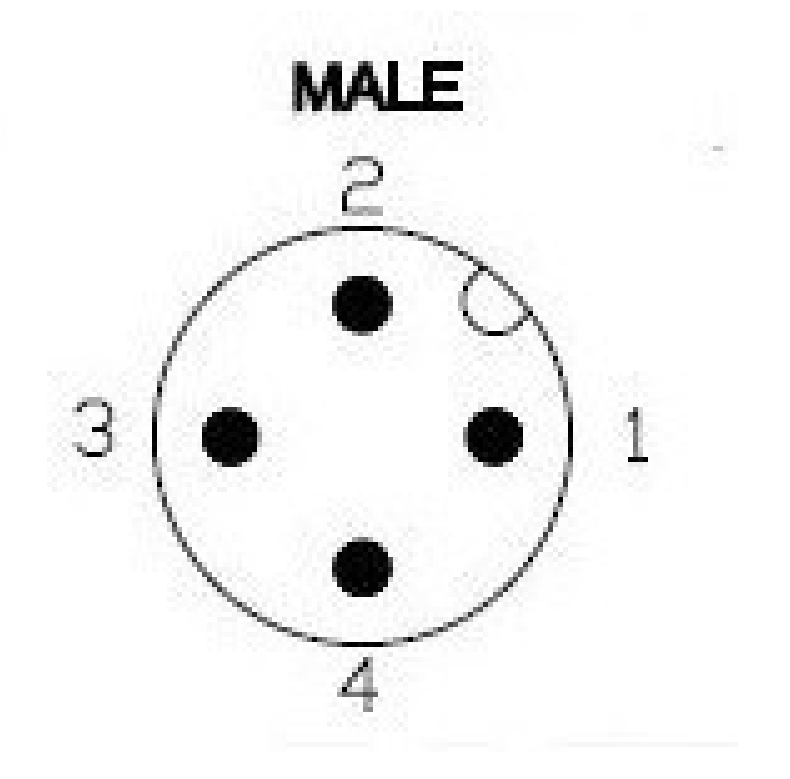

#### **DB9 Female Connector Image**

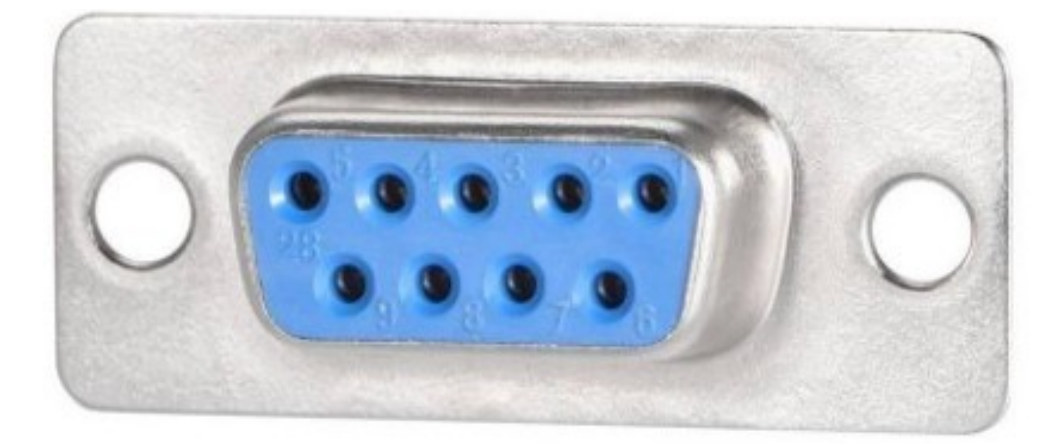

Pin 1 -> VCC Pin 2 -> GND Pin 3 -> Modbus Positive [A+] Pin 4 -> Modbus Negative [B-] Pin 2 -> Modbus Positive [A+] Pin 5 -> GND Pin 3 -> Modbus Negative [B-] Pin 9 -> VCC

Copyright © 2023 System Level Solutions (I) Pvt Ltd. All rights reserved Version / Status: 2.0

# <u>Wi-Fi Configuration of the SunSights Dongle</u>

### <u>To configure the Wi-Fi settings of your SunSights Dongle, follow</u> <u>these steps:</u>

- 1. Verify that the READY LED indicator is illuminated, indicating readiness to proceed.
- 2. Download and install the SunSights Commissioning Application on your smartphone. Ensure that you grant all the necessary permissions requested during the installation process. Additionally, remember to enable location services for the application to function correctly.

#### You can find the application at the following link:

https://play.google.com/store/apps/details? id=com.sls.sunsights.commissioningapp

#### <u>For the Wi-Fi configuration process, adhere to the subsequent steps:</u>

1. Opt for Offline mode as your preferred Communication Choice.

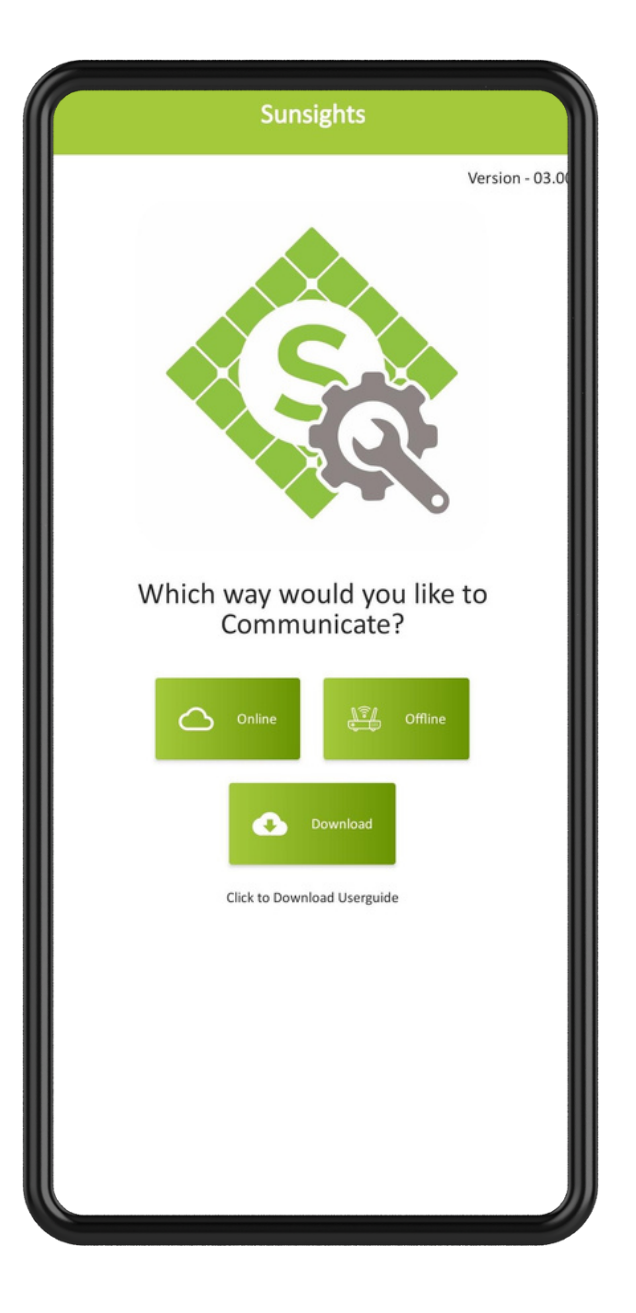

2. Grant all the permissions requested for SunSights Application Access.

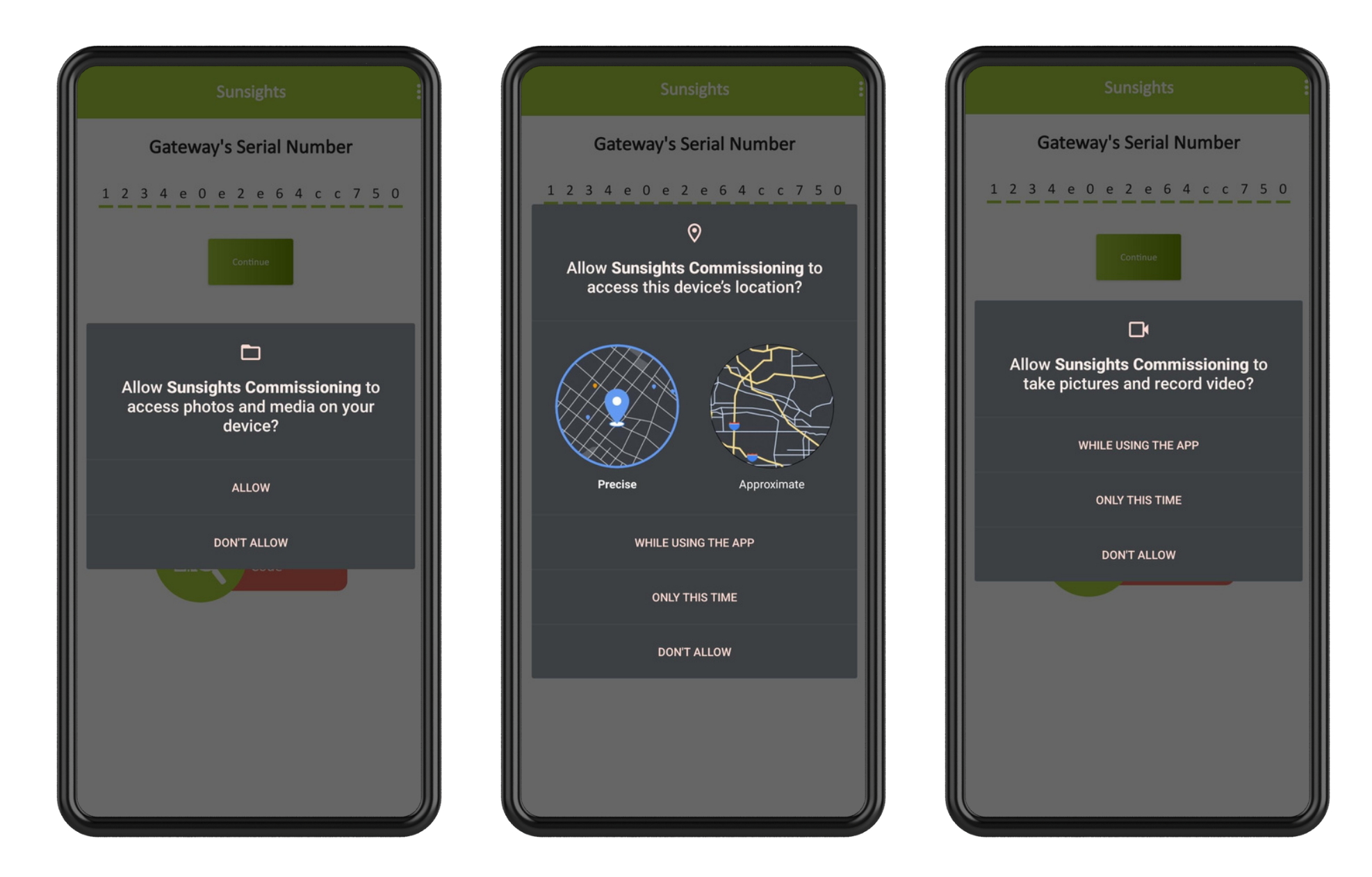

Copyright © 2023 System Level Solutions (I) Pvt Ltd. All rights reserved Version / Status: 2.0

3. Enter the Gateway serial number manually or scan the QR code provided on the SunSights Dongle, then click on "Continue."

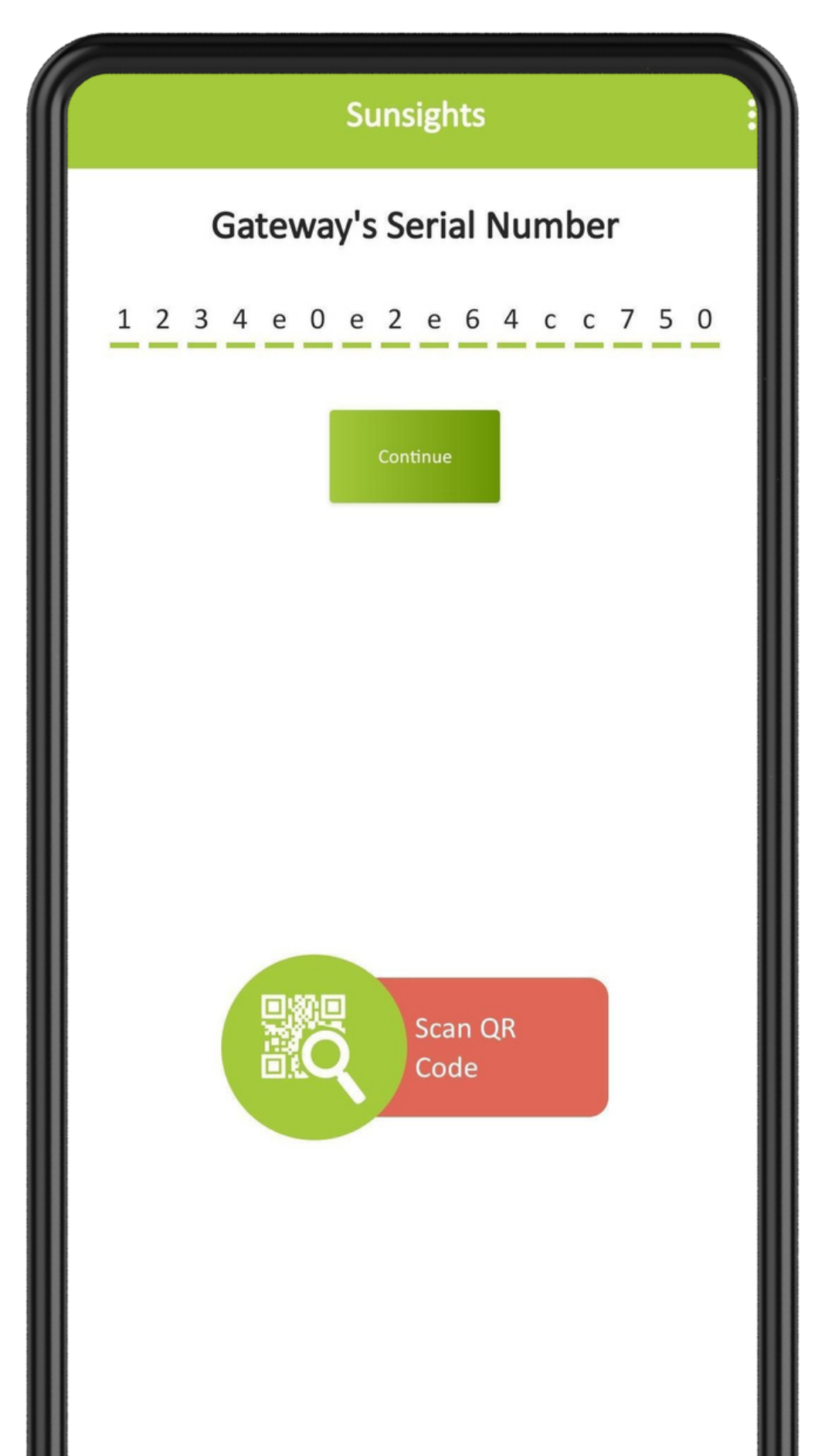

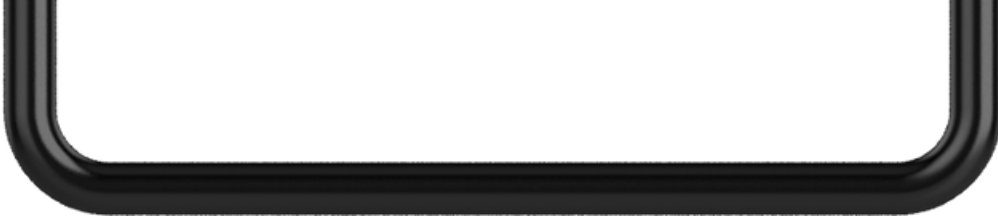

Copyright © 2023 System Level Solutions (I) Pvt Ltd. All rights reserved Version / Status: 2.0

4. Select the Gateway from the available list and connect to it using the password "Solar123456."

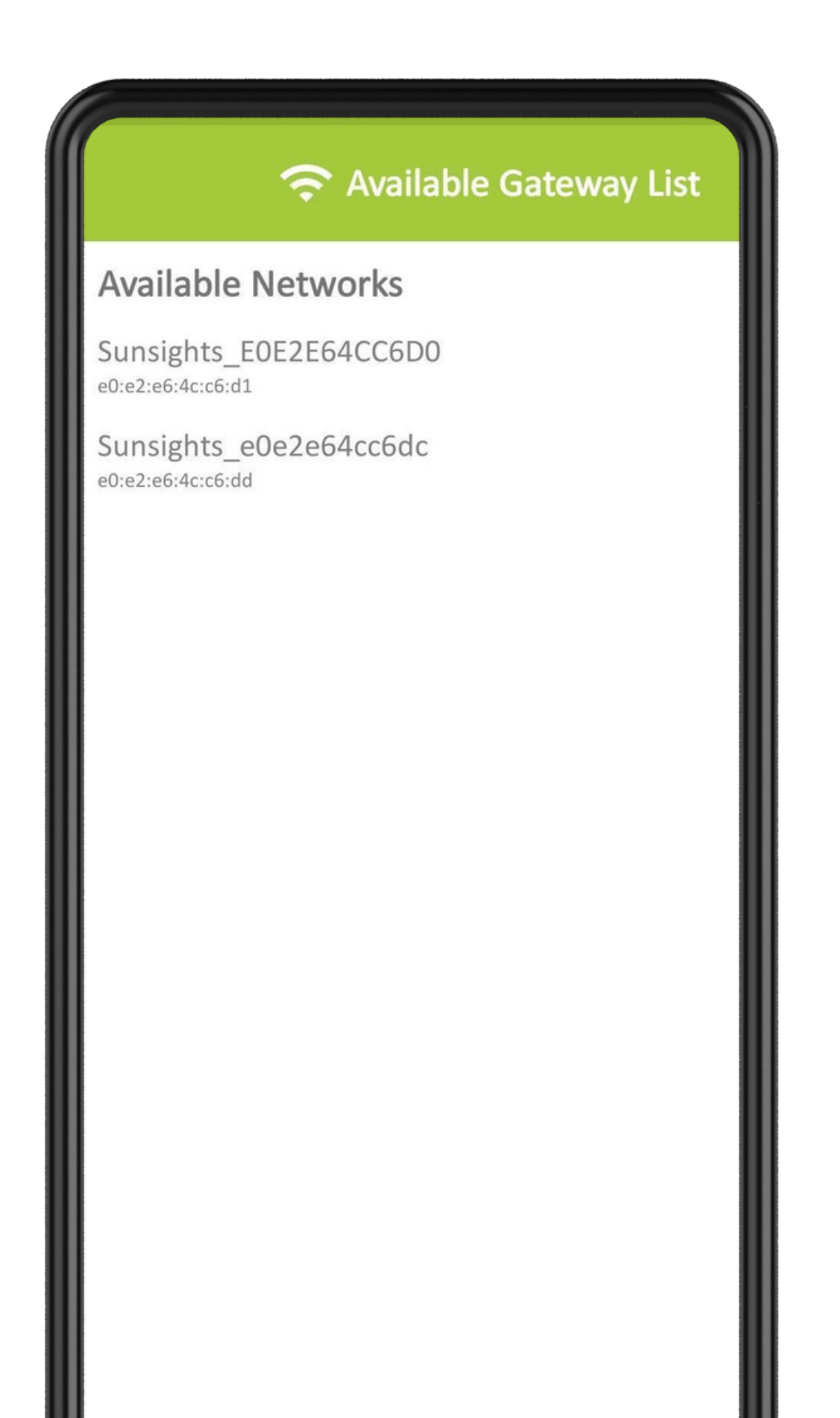

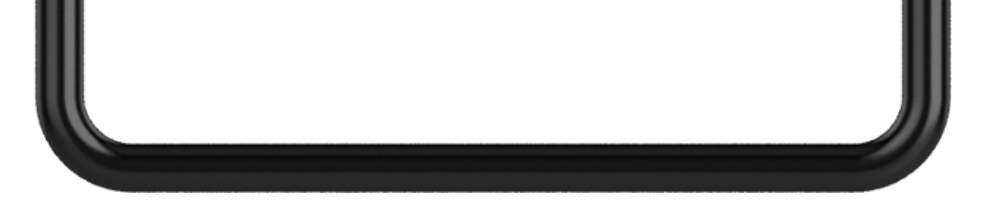

Copyright © 2023 System Level Solutions (I) Pvt Ltd. All rights reserved Version / Status: 2.0

5. Return to the application interface, where you will encounter the "SetUp Connection" page.

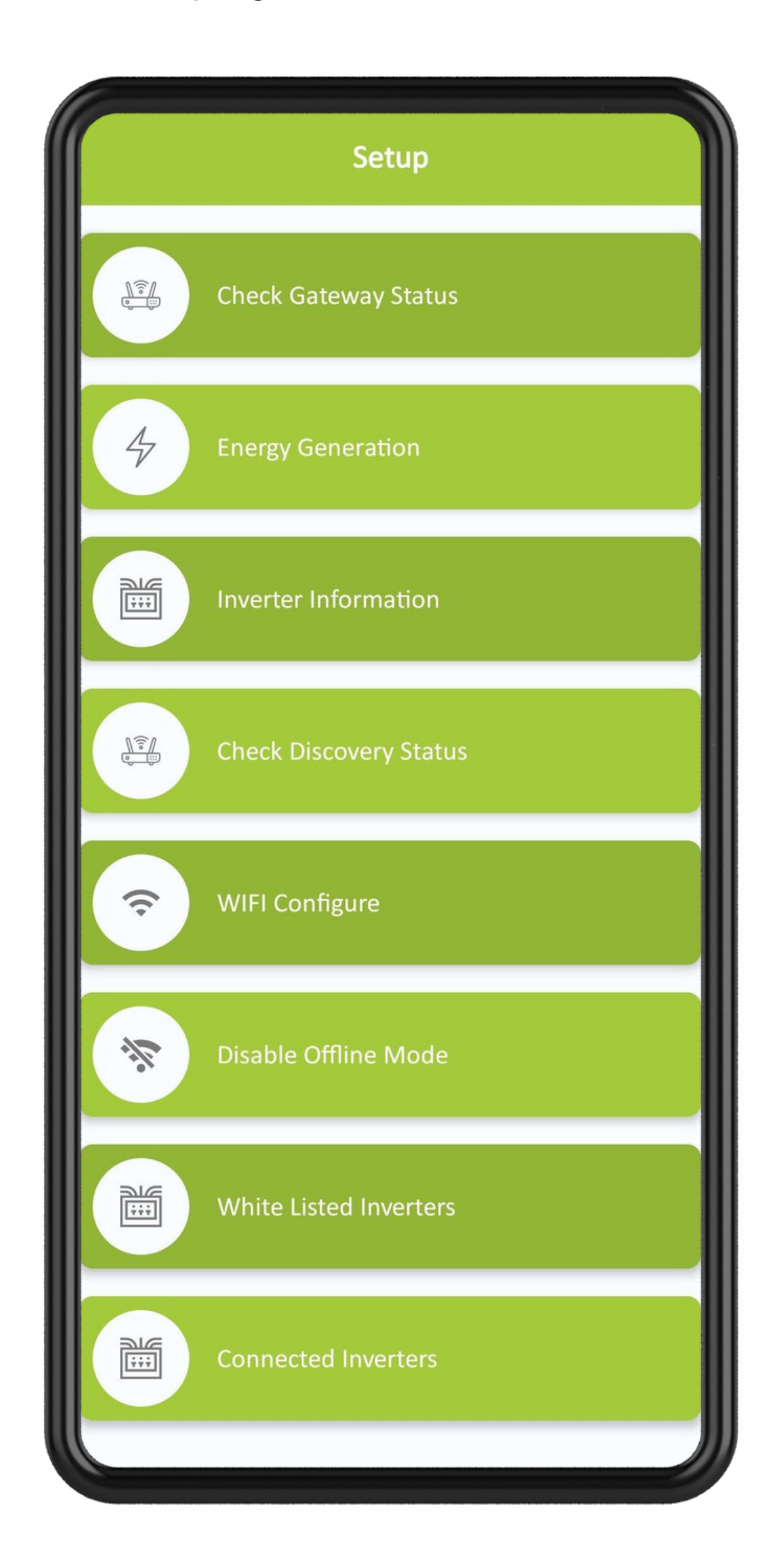

#### 6. Click on "Wi-Fi Configure."

Copyright © 2023 System Level Solutions (I) Pvt Ltd. All rights reserved Version / Status: 2.0

7. Choose the desired network from the list of available networks, enter the correct password, and click on "Connect" to establish the connection.

| 🗢 WIFI Configure                            | 🗢 Wifi Connectivity     |
|---------------------------------------------|-------------------------|
| Available Networks                          |                         |
| SLSTEST<br>04:62:73:0e:21:41                |                         |
| Sunsights_e0e2e64cc6dc<br>e0:e2:e6:4c:c6:dd |                         |
| SLS-BDACS<br>04:62:73:0e:21:42              |                         |
| SLS-WiFi<br>04:62:73:0e:21:40               |                         |
| a0:f3:c1:16:3e:22                           |                         |
| realme 6<br>a2:86:02:6b:f5:df               | Connect to network      |
|                                             | Wifi Network : SLS-WiFi |
|                                             | Password:               |
|                                             | ······                  |
|                                             | Connect                 |

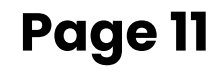

8. Once the SunSights Dongle successfully establishes a connection with the network, you will receive a notification confirming "Connection Established."

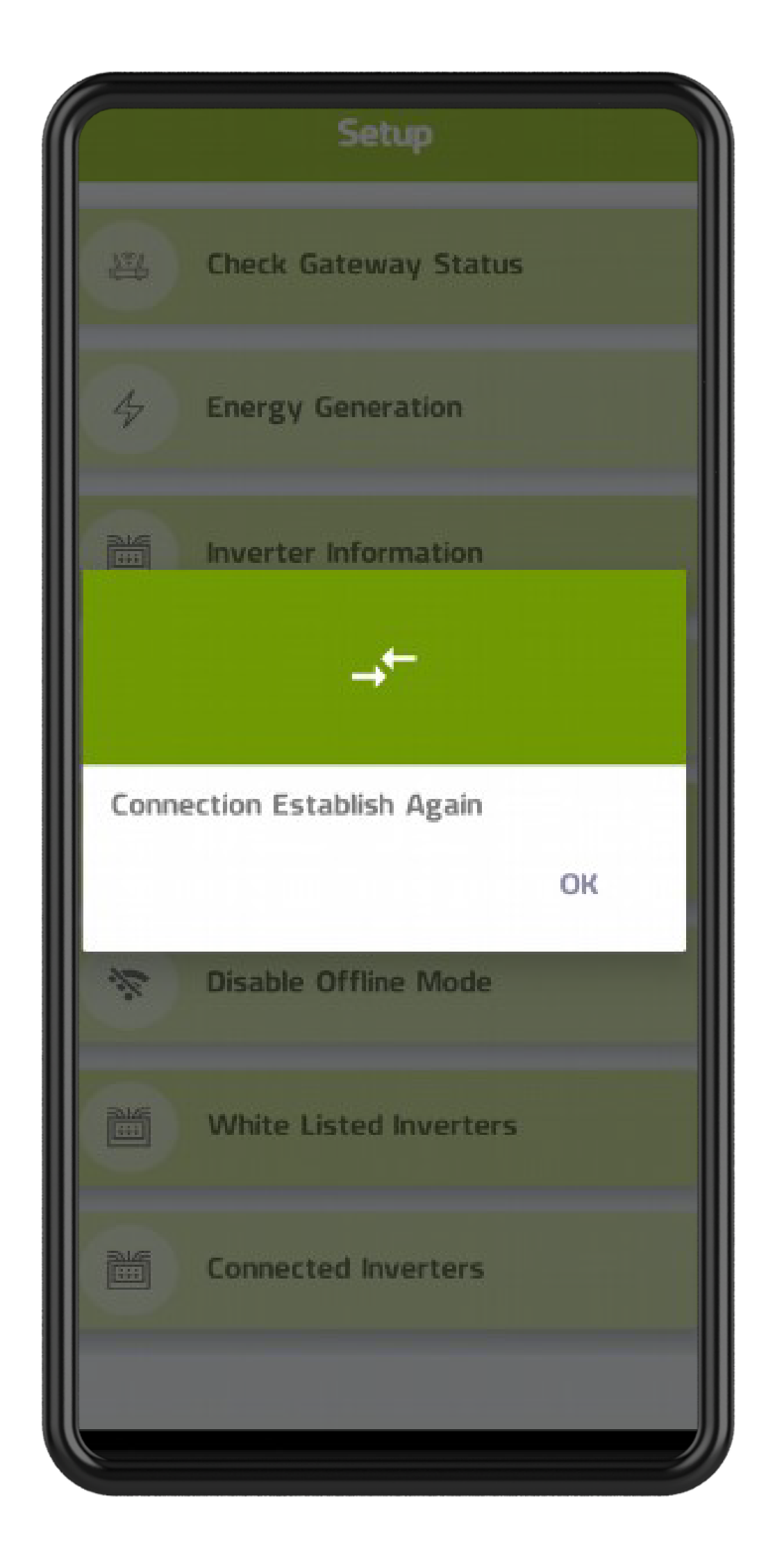

Copyright © 2023 System Level Solutions (I) Pvt Ltd. All rights reserved Version / Status: 2.0

# **SunSights Live Configuration**

Log in using either SunSights Admin or Supplier credentials, and then proceed with the following steps:

# Step 1: User creation is the responsibility of the SunSights Admin or Supplier, as outlined here:

- User Management  $\rightarrow$  Add the User with the required details.
- Log out and sign up again with the necessary information.

#### Step 2: Adding a site to a defined user is accomplished by the SunSights Admin or Supplier:

- User Management  $\rightarrow$  User List  $\rightarrow$  Add New Site.
- Create a new site with the requisite user details and submit.

# Step 3: White-listing or adding the SunSights Dongle under a specified site is carried out by the SunSights Admin via:

Device Management → Device Registration → Data Logger → White-list
 Data logger → Submit.

| Device Registration                      |
|------------------------------------------|
| Data Logger Micro Inverter Modbus Device |
| WhiteList Bulk WhiteList Add to site     |
| Management Download Key                  |
| evice Registration                       |
| Hash Key<br>Enter Hash Key               |
| Name *<br>Enter Name                     |
| Serial No<br>Enter Serial No             |
| Description *                            |
| Cloud Type *<br>Middleware               |
| Category * PRODUCTION                    |
| Version *<br>I                           |
| Submit Reset Data Logger List            |

Copyright © 2023 System Level Solutions (I) Pvt Ltd. All rights reserved Version / Status: 2.0

 Device Management → Device Registration → Data Logger → Add to Site → Submit.

| Device Regi  | stration       |               |  |
|--------------|----------------|---------------|--|
| Data Logger  | Micro Inverter | Modbus Device |  |
| WhiteList    | Bulk WhiteList | Add to site   |  |
| Select Site* | Site           |               |  |
| MAC addres   | s *            |               |  |
| Name *       |                |               |  |
|              |                |               |  |
| Submit       | Reset          |               |  |

Step 4: Configuration of Modbus Devices (String Inverter) is performed by

#### the SunSights Admin or Supplier. The COM LED will start blinking once the Inverter is successfully configured with the SunSights Dongle:

- Device Management → Device Registration → Modbus Device → Select
   Data Logger → Device Type → Model Number → Slave ID.
- Submit with the necessary specified details.

#### **Device Registration**

| ata Logger                    | Micro Inverter          | Modbus Device |
|-------------------------------|-------------------------|---------------|
| Select Data I<br>JyotinWiFiRS | ogger*<br>485Dongle     |               |
| Device Type<br>Inverter       | •                       |               |
| Model Numb<br>Waaree Ene      | er*<br>rgies Ltd W13KAG | 3             |
| Slave ID*                     |                         |               |

Step 5: The NET and COM LEDs will blink simultaneously when the SunSights Dongle successfully connects to the internet and

#### establishes RS485 communication.

#### Step 6: Users can access the SunSights Live Portal and the SunSights Mobile Application using their provided login credentials to view data from their solar power plants.

Copyright © 2023 System Level Solutions (I) Pvt Ltd. All rights reserved Version / Status: 2.0

# <u>SunSights Dongle Installation Images</u> <u>SunSights</u>

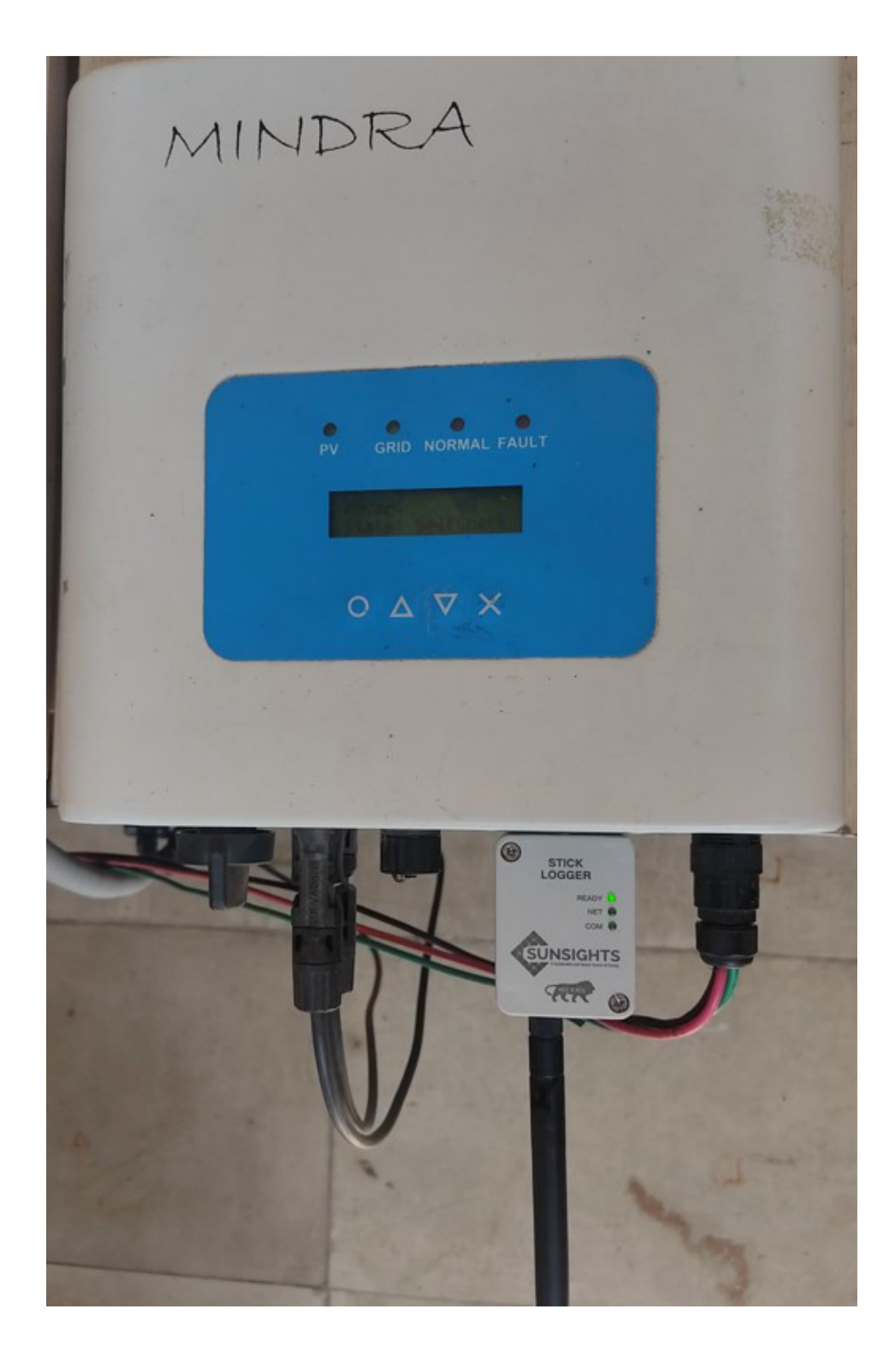

#### SunSights RS232 Wi-Fi Dongle [DB9] with Mindra Green String Inverter.

Copyright © 2023 System Level Solutions (I) Pvt Ltd. All rights reserved Version / Status: 2.0

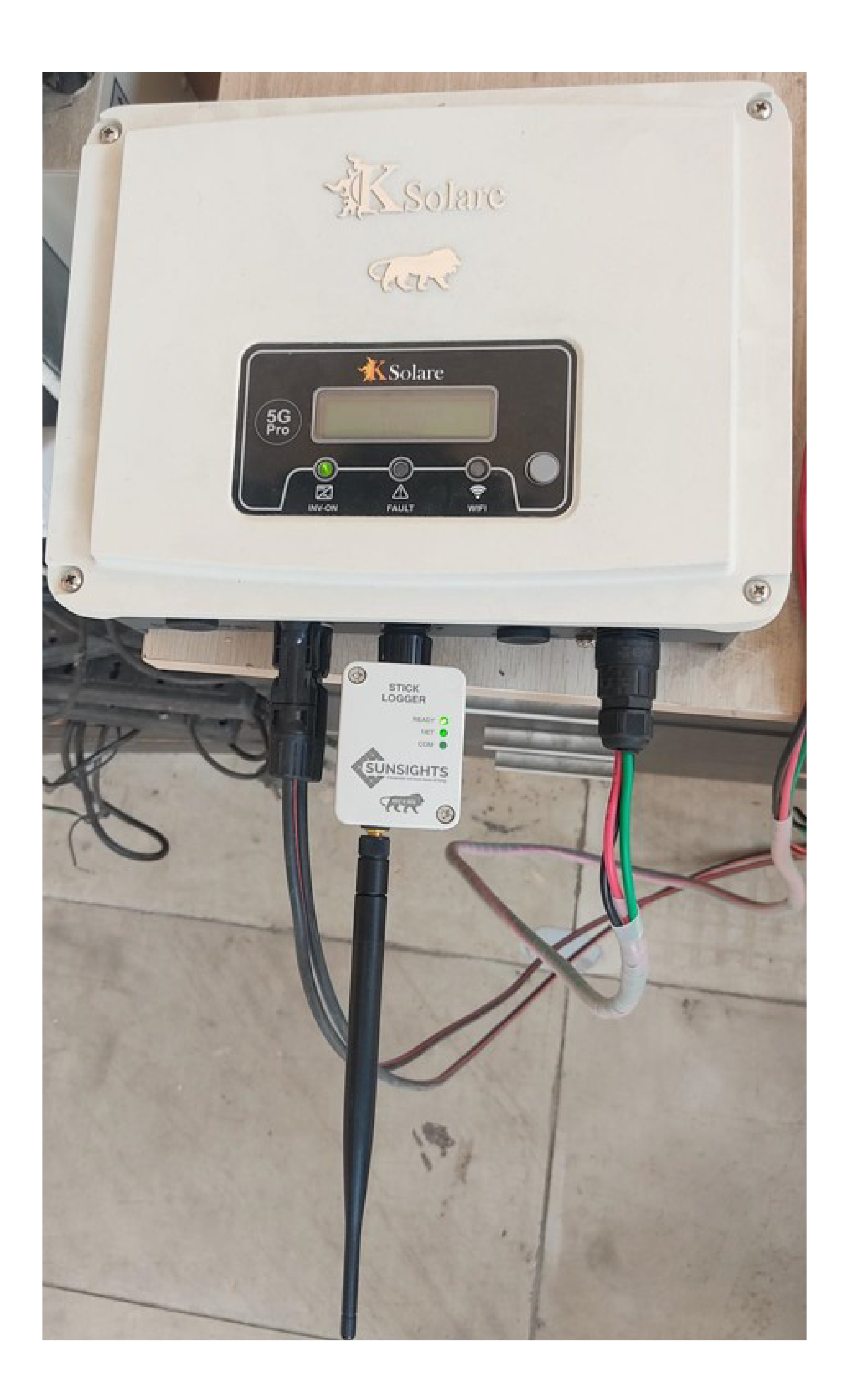

#### SunSights RS485 Wi-Fi Dongle [Circular] with KSolare String Inverter.

Copyright © 2023 System Level Solutions (I) Pvt Ltd. All rights reserved Version / Status: 2.0

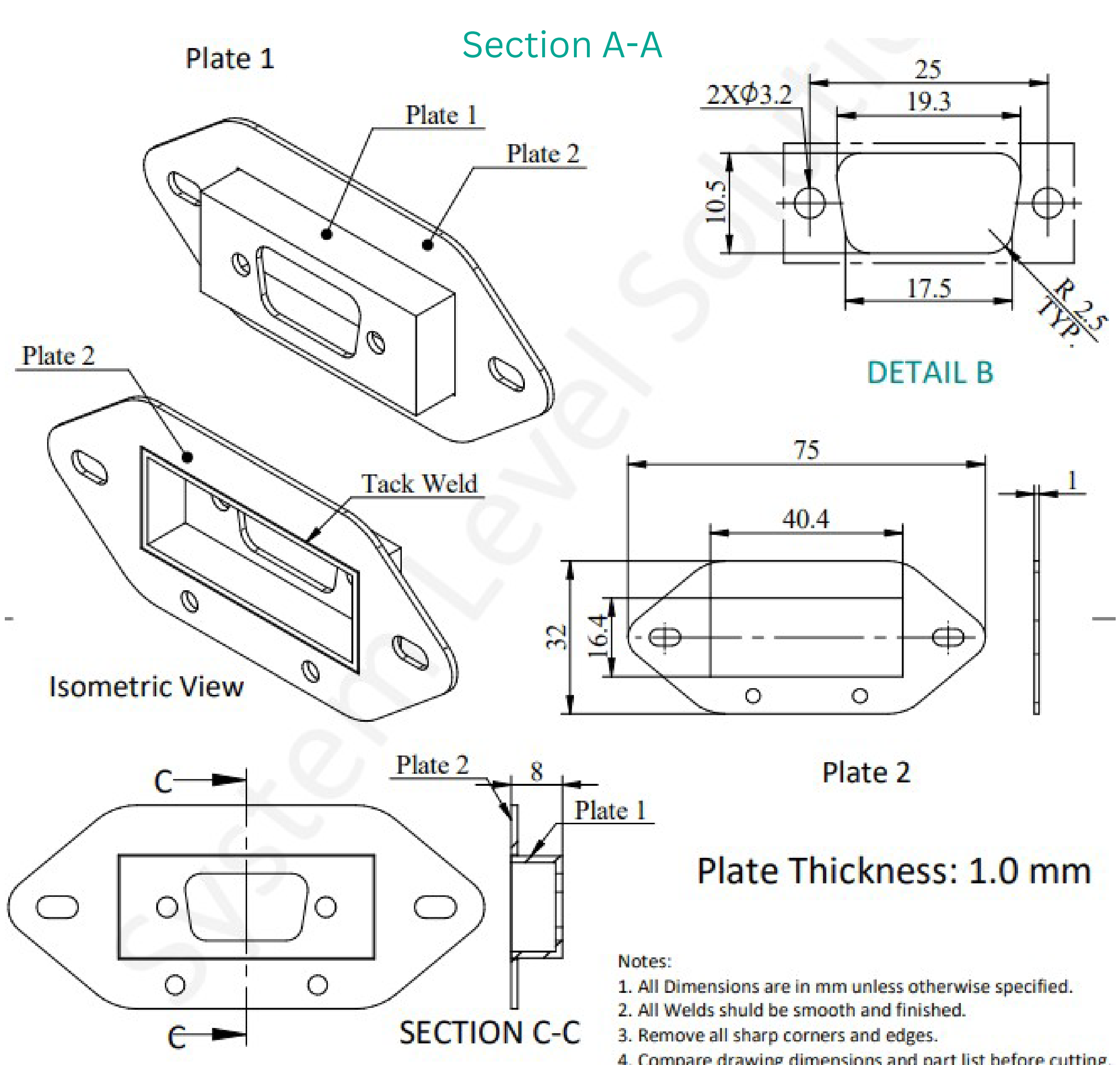

- 4. Compare drawing dimensions and part list before cutting.
- 5. All dimensions are showing finish size.

#### A revised edition of the SunSights RS232 Dongle [DB9 Connector] has been developed to enhance its mechanical compatibility with various string inverters.

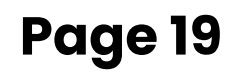

### **Compatible Inverter Brands**

1. Waaree

#### 2. Solis

- 3. Sofar
- 4. Mindra Green
- 5. Deye
- 6. Vsole
- 7. Ksolare
- 8. APS
- 9. Kstar
- 10. EVVO